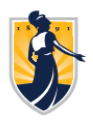

## **UNCGenie Pay Information Access**

- Go to the UNCG website at <u>https://uncg.edu</u>
- Click the UNCGenie icon in the upper right section
- Click Enter Secure Area
- Enter your 9-digit University ID and PIN

If you do not have access to either of these, refer to the Payroll Quick Reference Guide for further instructions

• Click Login

Pay information may be viewed approximately four (4) business days prior to actual "Pay Date."

## To view Pay Information:

- Click Employee
- Click Pay Information
- Click Pay Stub
- Select the year you chose to review and Click the **Display** button This will display Pay Stub Date, Pay Period begin & end dates, Gross Pay and Net Pay by month
- Click on the <u>underlined</u> pay stub date to access pay stub detail information This will display Gross & Net Pay, Total Deductions, Check/Direct Deposit Number, Bank Name & Acount Number as well as a breakdown of Earnings Type and Benefits, Deductions and Taxes

## To view Direct Deposit Bank Account Information:

- Click Employee
- Click Pay Information
- Click Direct Deposit Maintenance
- Click the Continue button

This will display your current Bank Name, Routing Number, Account Number, Account Type & Status

To view Earnings History (beginning 07/31/08):

- Click Employee
- Click Pay Information
- Click Earnings History
- Select From Date month and year and To Date month and year and Click the **Display** button This will display your Earnings Type, Total Gross and Total Hours

Email payroll1@UNCG.edu for further assistance

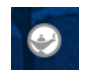